① 顔認証時の画面で右下にある、電波のマーク(表示が地球儀マークになっている場合もあります)を、クリックする。

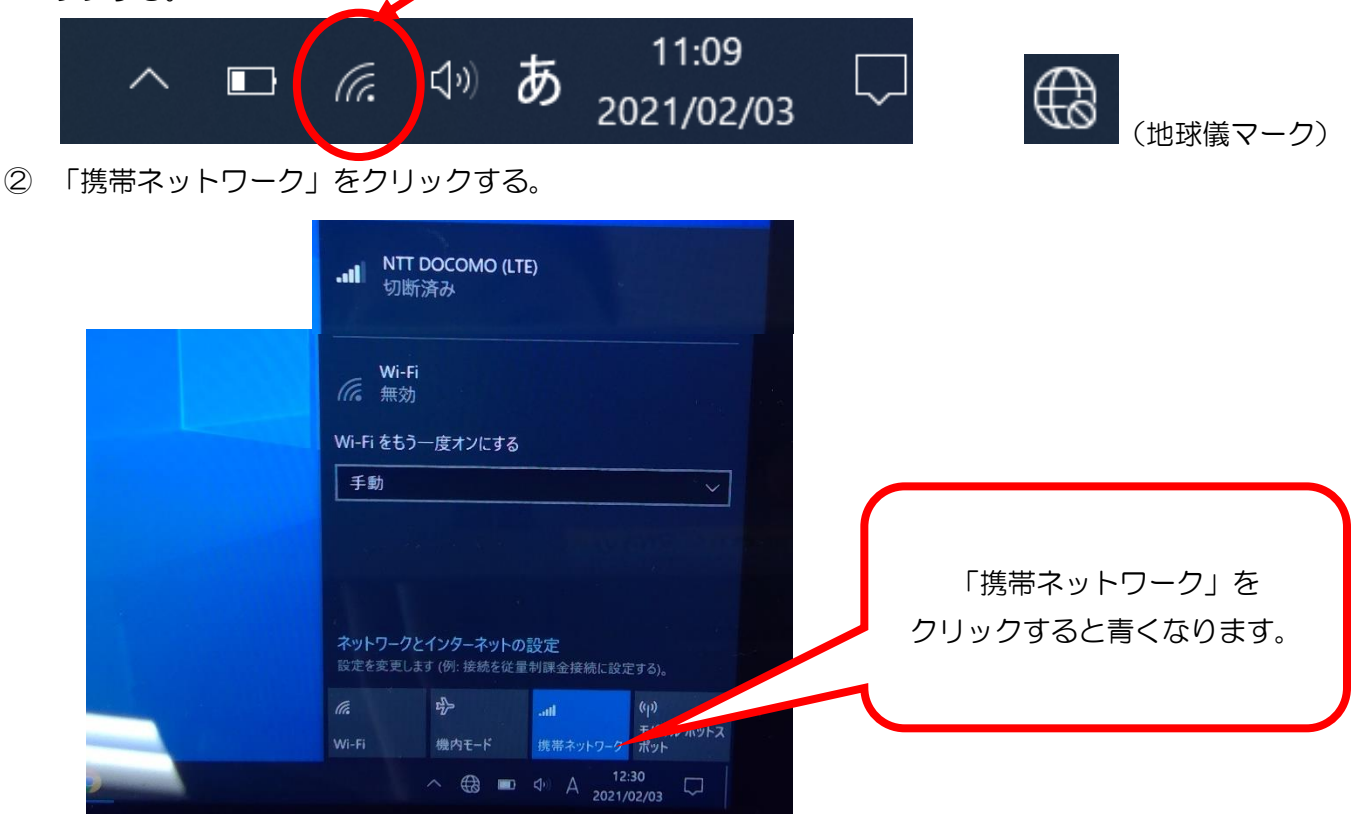

③ 「NTT DOCOMO(LTE)」をクリックし「接続」をクリックする。

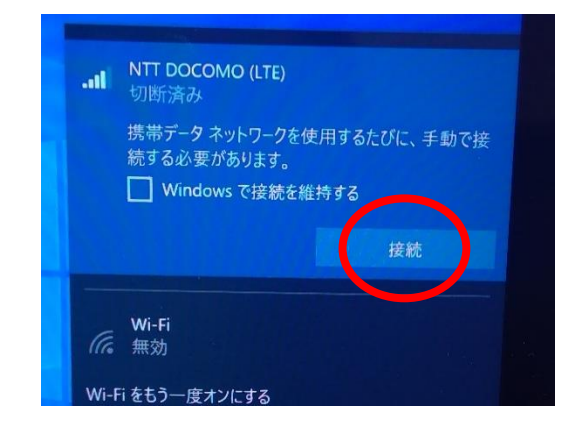

④「接続済み」になったことを確認後、ログインをする。

| ・NT DOCON 9 (LTE)<br>接続済み<br>携帯データネートワークを使用するたびに、手動で<br>マーマスシェーのあります。 | 接 |
|-----------------------------------------------------------------------|---|
| 切断                                                                    |   |
| Wi-Fi                                                                 |   |
| Wi-Fi をもう一度オンにする                                                      |   |
| 手動                                                                    |   |
|                                                                       |   |
| ネットワークとインターネットの設定<br>設定を変更します(例:接続を従量制課金接続に設定する)。                     |   |
| <i>に</i> 。                                                            | z |